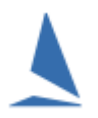

# **Important:**

#### This Team Score in TopYacht is *not* Teams scoring as per the RRS Appendix D.

The most likely scenario is at a regatta, where some boats are chosen from each club to form a team. The results of these boats are then extracted from the main racing program into a subset just containing these selected boats to form a separate 'team-score' series.

### **Requirements and Important Concepts.**

- 1. A team Series can be totally independent. However, it is usually a Child Series. The parent series contains all the team boats plus potentially all the other boats.
- 2. The boats scored within the Team Child Series will *not* import scores from the parent Series. This ensures that the boats are only scored against other 'team' boats.
- 3. Boats are grouped by the "from" column e.g. all boats with SYC are one team while boats with RBYC are another.
- 4. Each "team" *must* have the same number of boats.

#### Step 1: Create a New Series

On Page 2 of the Setup wizard:

- Set it to "Team Score Series".
- Set it to "May use times etc. "or ".... Times and HCs" if handicaps are to be copied from the parent

#### PAGE 2 ADVANCED SETTINGS

These should ONLY be altered for complex events.

| SHARING FINISH TIMES. This Series             |            |
|-----------------------------------------------|------------|
| May use times and HCs from some races in othe | r Series 👤 |
|                                               |            |
| 1                                             |            |
| Pursuit Race                                  |            |
| Use Block Entry                               |            |
| Team Score Series 🗖 🛑                         |            |
| Show Div Labels 🛛                             |            |
| Offer: Import Listed Classes Only 🔽           |            |
|                                               |            |
|                                               |            |

# Step 2: Create the first (Teams) Race.

Use TopYacht Menu Item 2. This would normally be set up as a Shared race using start (and finish) times from the Parent Series. The Handicaps may also come from the parent OR they can develop just within the team Series.

#### Step 3: Enter the Boats into the Series.

Use TopYacht Menu Item 3 to enter only the team members into the Series.

### Step 4: Amend the 'From' Column

Use TopYacht Menu Item 6 to amend the Team Name for each boat as necessary for each boat.

| 4 | Le Enter Series Entrants and Casual Entrants for race 4 of CHS Teams Series |        |        |     |                    |                  |                             |               |               |  |  |
|---|-----------------------------------------------------------------------------|--------|--------|-----|--------------------|------------------|-----------------------------|---------------|---------------|--|--|
|   |                                                                             | 👯 Mode | : Sort |     | 👯 Display          | /Hide Columns    | Ctrl SpcBar, Ctrl S, Ctrl H |               |               |  |  |
|   |                                                                             |        |        |     | Competitor Details |                  |                             |               |               |  |  |
|   | Sail No IN ADD Boai                                                         |        |        | ADD | Boat Name          | Class            | First Name                  | Last Name     | From $\nabla$ |  |  |
|   | ۲                                                                           | 644    | 0      |     | PURE BLONDE        | 29er             | Brooke                      | Smith         | AVONDALE      |  |  |
|   |                                                                             | 648    | 0      |     | PLAN B             | 29er             | Henry                       | Makin         | AVONDALE      |  |  |
|   |                                                                             | 7017   | 0      |     | NEED FOR SPEED     | Sabot            | Jordan                      | Makin         | AVONDALE      |  |  |
|   |                                                                             | 45     | 0      |     | LETHAL BLONDE      | 29er             | Nina                        | Long          | MERE1         |  |  |
|   |                                                                             | 1378   | ٢      |     | SLICK              | Flying11         | Owen                        | Long          | MERE1         |  |  |
|   |                                                                             | 2984   | ٢      |     | WHITE LIGHTNING    | Maricat4.3Cat2Up | Drew                        | Colyer Morris | MERE1         |  |  |
|   |                                                                             | 258    | ٢      |     | GRACE              | Sabot            | Kimberley                   | Russell       | MERE2         |  |  |
|   |                                                                             | 1321   | ٢      |     | HAVE A CHAT        | Flying11         | Caitlin                     | Shaddock      | MERE2         |  |  |
|   |                                                                             | 2580   | ٢      |     | TIM MAULE          | Sabot            | Hannah                      | Lipscomb      | MERE2         |  |  |
|   |                                                                             | 15     | ٢      |     | BOB JANE           | 13Ftskiff        | Jack                        | McNally       | MOSMAN        |  |  |
|   |                                                                             | 23     | 0      |     | WWW.SHEADS.CO      | 13Ftskiff        | Alex                        | Chittenden    | MOSMAN        |  |  |
|   |                                                                             | 16S    | 0      |     | LIVEWIRE           | 13Ftskiff        | Sam                         | Holmes        | MOSMAN        |  |  |

🗸 <u>о</u>к

At the completion of each boat edit, click any other cell after editing each boat's FROM field and select

the options below before clicking

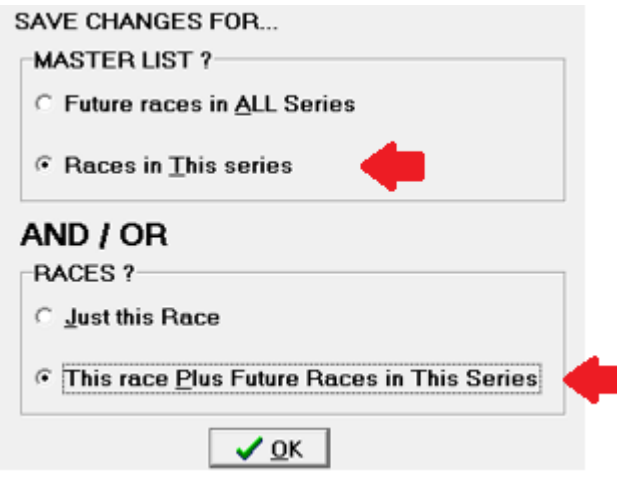

## Step 5: Process the Race

As normal.

#### **Step 6: View Results**

As normal

#### Repeat Steps 2, 5 & 6 for subsequent races.

## **Step 7: Series Scores**

Use: Admin Mode | View | Series Scores for Teams

| 4    |          |        |      |      |                  |             |          |          |      |   |
|------|----------|--------|------|------|------------------|-------------|----------|----------|------|---|
| File | Database | Series | Race | View | Print Forms      | Competitors | Maintain | Internet | Help | E |
|      |          |        |      |      | View / Alter F   | sitions     |          |          |      |   |
|      |          |        |      |      | Series Scores fo | 1.000       | nistrat  | of 1     |      |   |
|      |          |        |      |      |                  |             |          |          |      |   |

## Step 8:

This provides a number of options.

| One Discard per Race 🔲      |
|-----------------------------|
| Different Comps Per Race 🕅  |
| Aggregate By Team Place 🥅   |
| Aggregate for Club Marine 🥅 |
| AVW Boat Discard            |
| Low Point Boat Discard      |

#### Option 1:

Choose no option and just press the button will give the Series Scores based on the best aggregate score for each team.

|   | Ł | Team Series Sco | res                                                   |                                                                                                    |    |          |                    |    |      | X    |
|---|---|-----------------|-------------------------------------------------------|----------------------------------------------------------------------------------------------------|----|----------|--------------------|----|------|------|
|   | S | ELECT OPTIONS   | One<br>Differe<br>Aggreg<br>Aggreg<br>AVW B<br>Low Po | e Discard per Race<br>nt Comps Per Race<br>gate By Team Place<br>gate for Club Marine<br>Boat Discard<br>oint Boat Discard |    | <u>•</u> | Scroll H<br>FTP HT | тм |      | Calc |
|   | 0 | verall          |                                                       |                                                                                                    |    |          |                    |    |      |      |
|   |   | FROM            | SAIL NO                                               | BOAT NAME                                                                                                    | R1 | R2       | R3                 | R4 | SERS | -    |
|   | Þ | AVONDALE        | 7017                                                  | NEED FOR SPEE                                                                                                    | 19 | 13       | 11                 | 8  |      |      |
|   |   | AVONDALE        | 648                                                   | PLAN B                                                                                                    | 4  | 2        | 5                  | 4  |      |      |
|   |   | AVONDALE        | 644                                                   | PURE BLONDE                                                                                                    | 3  | 3        | 4                  | 2  |      |      |
|   |   | AVONDALE        |                                                       | Total                                                                                                    | 26 | 18       | 20                 | 14 | 78.0 |      |
|   |   |                 |                                                       |                                                                                                    |    |          |                    |    |      |      |
|   |   | MOSMAN          | 15                                                    | BOB JANE                                                                                                    | 7  | 10       | 12                 | 13 |      |      |
| 1 |   | MOSMAN          | 16S                                                   | LIVEWIRE                                                                                                    | 8  | 19       | 7                  | 5  |      |      |
|   |   | MOSMAN          | 23                                                    | WWW.SHEADS.0                                                                                                    | 1  | 1        | 2                  | 1  |      | _    |
|   |   | MOSMAN          |                                                       | Total                                                                                                    | 16 | 30       | 21                 | 19 | 86.0 | -    |
|   |   |                 |                                                       |                                                                                                    |    |          |                    |    |      |      |
|   |   | MERE1           | 45                                                    | LETHAL BLONDE                                                                                                    | 2  | 8        | 3                  | 3  |      |      |
|   |   | MERE1           | 1378                                                  | SLICK                                                                                                    | 5  | 5        | 1                  | 6  |      |      |
|   |   | MERE1           | 2984                                                  | WHITE LIGHTNIN                                                                                                    | 14 | 12       | 18                 | 19 |      |      |
|   |   | MERE1           |                                                       | Total                                                                                                    | 21 | 25       | 22                 | 28 | 96.0 |      |
|   |   |                 |                                                       |                                                                                                    |    |          |                    |    |      |      |

#### Option 2:

For one drop the check the 'Low Point Boat Discard check-box then press the

| 4 | Ŀ | Team Series Sco | res                                                                                                    |                |      |      |     |      |      | X |  |
|---|---|-----------------|----------------------------------------------------------------------------------------------------|----------------|------|------|-----|------|------|---|--|
|   | S | ELECT OPTIONS   | TIDNS One Discard per Race<br>Different Comps Per Race<br>Aggregate By Team Place<br>Aggregate for Club Marine<br>AVW Boat Discard<br>Low Point Boat Discard |                |      |      |     |      |      |   |  |
|   | 0 | verall          |                                                                                                    |                |      |      |     |      |      |   |  |
|   | Π | FROM            | SAIL NO                                                                                                    | BOAT NAME      | R1   | R2   | R3  | R4   | SERS | - |  |
|   | • | AVONDALE        | 7017                                                                                                    | NEED FOR SPEE  | [19] | 13   | 11  | 8    |      |   |  |
|   |   | AVONDALE        | 648                                                                                                    | PLAN B         | 4    | 2    | [5] | 4    |      |   |  |
|   |   | AVONDALE        | 644                                                                                                    | PURE BLONDE    | 3    | 3    | [4] | 2    |      |   |  |
|   |   | AVONDALE        |                                                                                                    | Total          | 7    | 18   | 11  | 14   | 50.0 |   |  |
|   | Н | MOSMAN          | 15                                                                                                    | BOB JANE       | 7    | 10   | 12  | [13] |      |   |  |
| 1 |   | MOSMAN          | 16S                                                                                                    | LIVEWIRE       | 8    | [19] | 7   | 5    |      |   |  |
|   |   | MOSMAN          | 23                                                                                                    | WWW.SHEADS.(   | 1    | 1    | [2] | 1    |      |   |  |
|   |   | MOSMAN          |                                                                                                    | Total          | 16   | 11   | 19  | 6    | 52.0 |   |  |
|   | H | MERE1           | 45                                                                                                    | LETHAL BLONDE  | 2    | [8]  | 3   | 3    |      | = |  |
|   | H | MERE1           | 1378                                                                                                    | SLICK          | 5    | 5    | 1   | 161  |      |   |  |
|   | H | MEBE1           | 2984                                                                                                    | WHITE LIGHTNIN | 14   | 12   | 18  | [19] |      |   |  |
|   |   | MERE1           |                                                                                                    | Total          | 21   | 17   | 22  | 3    | 63.0 |   |  |
|   |   | DLC CVD         | 1220                                                                                                    |                | 0    |      | 0   | [10] |      |   |  |
| 1 | H | PLUSTD          | 1330                                                                                                    | HELL NU        | 6    | 4    | 6   | [13] |      |   |  |
|   | H | PLUSTD          | 3159                                                                                                    | DUDG DUGACUDE  | [10] | 6    | 3   | /    |      |   |  |
|   | H | PLC SYD         | 3103                                                                                                    | FURE FLEASURE  | 13   | 5    | 17  | [19] | 75.0 |   |  |
|   |   | PLC SYD         |                                                                                                    | I OTAI         | 19   | 17   | 32  | 1    | /5.0 |   |  |

#### Warning

Be careful when applying multiple ticked options. You may get some unexpected outcomes!

Other point to consider.

When the boats are in different division then the scoring is unlikely to be fair across divisions. E.g. if there are 15 boats in Division 1 and only 10 in Division 2 etc.

There are two possible solutions to this.

Use High point so the place reflects the numbers of boats the boat beat, or use the YV "Club Marine" option that endeavours to normalise the scores across Divisions.

Document Revision 2023-01-07, 29-07-2019, 26-07-2018, 23-05-2012 button.